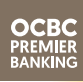

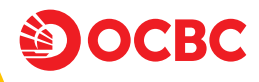

## Bepergian ke luar negeri tanpa worry dengan Kartu Global Debit

PASSPORT

Tips praktis persiapan bepergian agar tetap nyaman dan makin berkesan

Edisi 2023

Terus bersama, melaju jauh

# TIKET? PASPOR? GLOBAL DEBIT

Saatnya pastikan kartu debit Anda sudah memiliki fitur Global Debit

#### Caranya : Cek digit ke 7, 8 dan 9 pada nomor kartu

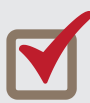

Kartu OCBC Premier Global Debit adalah 887 atau ada logo Global Debit

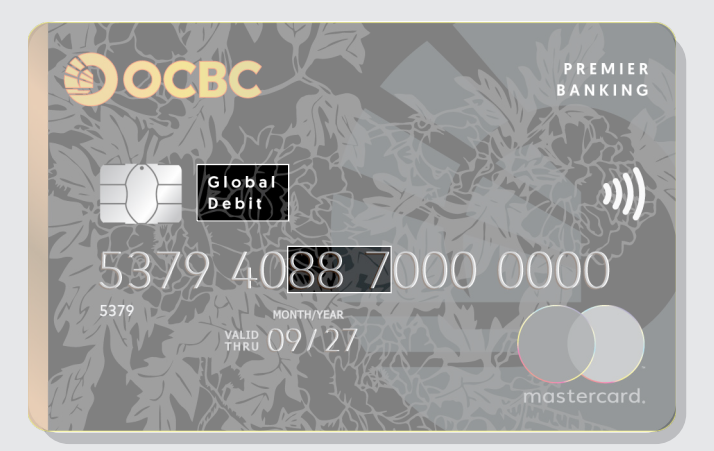

### KARTU DEBIT ANDA BELUM GLOBAL DEBIT?

Hubungi Premier Banking Manager Anda atau kunjungi cabang OCBC terdekat untuk melakukan penukaran Kartu OCBC Premier Global Debit

## Tips perjalanan yang lebih aman dan nyaman

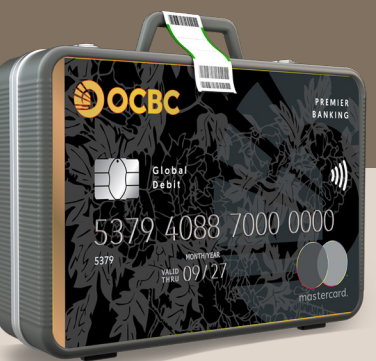

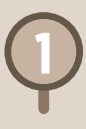

Menabung valas sesuai negara tujuan. Tersedia 11 mata uang asing (USD, AUD, SGD, JPY, EUR, HKD, CHF, NZD, CAD, GBP, CNH) dengan kurs kompetitif di OCBC mobile dan transaksi bisa dilakukan dimana saja.

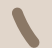

Info: ocbc.id/solusivalas

Reservasi layanan Airport Pick Up Services atau Airport Service Assistance untuk memudahkan perjalanan ke dan dari bandara.

Info: web.ocbc.id/beyondbankingpb

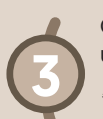

Gunakan Kartu OCBC Premier Global Debit untuk *tap* MRT\* dengan fitur *contactless*.

\*Berlaku di negara dan perusahaan transportasi yang menerima pembayaran dengan kartu Bank berlogo Mastercard.

Bebas biaya tarik tunai di ATM OCBC Singapura dan biaya jaringan Mastercard/MEPS di Singapura, Hong Kong dan Malaysia

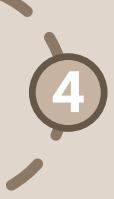

## *Shop like locals*, tips untuk belanja lebih nyaman

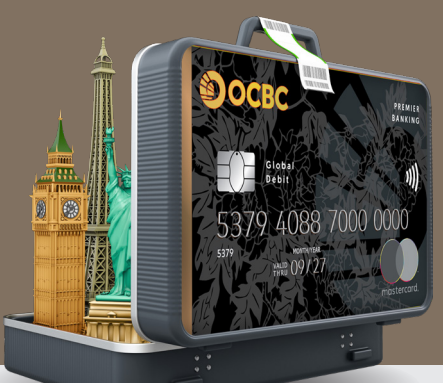

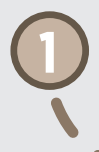

Pastikan saldo di rekening valas Anda cukup. Cek saldo atau jual/beli valas Anda melalui OCBC mobile.

Sebelum berbelanja, Anda dapat mengatur total limit belanja harian hingga Rp500 juta di OCBC mobile.

Info: web.ocbc.id/aturlimit

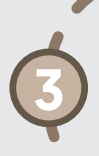

Saat transaksi, agar Anda tidak melebihi limit harian transaksi.

- TARIK TUNAI = ekuivalen Rp15 juta.
- BELANJA (CONTACTLESS/TAP) = ekuivalen Rp1 juta.

Belanja bisa langsung debet dari rekening 11 mata uang asing: USD, AUD, SGD, JPY, EUR, HKD, CHF, NZD, CAD, GBP, CNH.

## Cara mudah transaksi lewat OCBC mobile

Berikut panduan menggunakan OCBC mobile untuk persiapan dan saat di luar negeri:

## Cara cek saldo rekening valas di OCBC mobile :

- Login OCBC mobile lalu pilih menu "Finansial".
- Pilih Rekening yang terhubung pada Kartu OCBC Premier Global Debit.
- Anda bisa melihat saldo masing-masing mata uang di rekening tersebut.

## Cara atur fitur *contactless* di OCBC mobile:

- Login OCBC mobile lalu klik Pengaturan.
- Pilih Pengaturan Kartu dan klik Kartu Debit.
- Pilih Atur Contactless, Anda bisa atur limit transaksi contactless & aktifkan contactless tanpa PIN lalu konfirmasi & selesai.

### Cara atur limit belanja harian di OCBC mobile:

- Login OCBC mobile lalu klik Pengaturan.
- Pilih Pengaturan Kartu dan klik Kartu Debit.
- Pilih Ubah Limit Belanja Harian, lalu atur limit sesuai keinginan dan klik Ubah.
- Setujui Syarat & Ketentuan, masukkan **PIN** Transaksi dan selesai.

#### Cara menggunakan ATM/EDC:

- Pilih opsi Without Conversion.
- Pilihan sumber dana, pilih Savings.
- Gunakan fitur Contactless/Tap saat berbelanja, maksimal Rp1 juta. Jika melebihi limit maksimal, maka gunakan cara Insert/Dip.

# Ada kendala saat bepergian?

### HUBUNGI TANYA OCBC

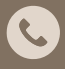

1500-999 atau +622126506300 **(dari luar negeri) (24 jam)** 

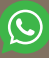

08121500999 (Senin - Jumat, jam 08.00 - 17.00 WIB)

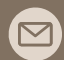

tanya@ocbc.id

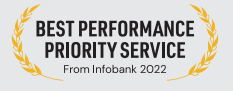

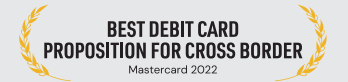

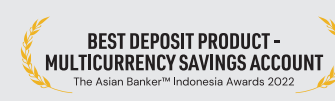

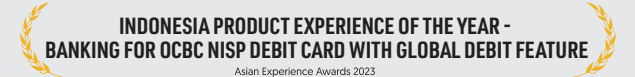

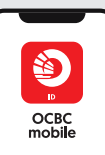

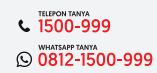

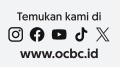

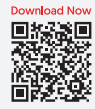

PT Bank OCBC NISP, Tok berizin dan diawasi oleh Otoritas Jasa Keuangan (OJK) serta merupakan peserta penjaminan LPS